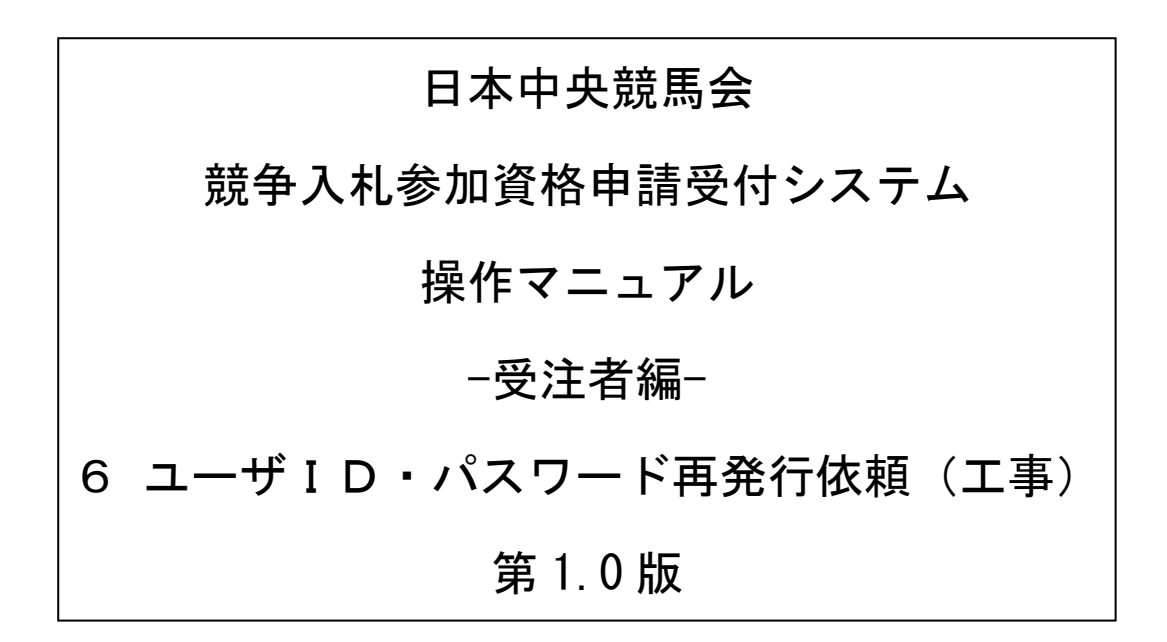

# 目次

| 6 | ユーザ I D・パスワード再発行依頼     | . 1 |
|---|------------------------|-----|
|   | 6.1 ログイン               | . 2 |
|   | 6.2 ユーザ I D・パスワード再発行依頼 | . 3 |
|   | 6.3 確認メール送信完了          | . 4 |
|   | 6.4 ユーザ I D・パスワード再発行完了 | . 6 |

### 6 ユーザ I D・パスワード再発行依頼

ユーザ I D・パスワード再発行依頼機能は、利用者がユーザ I D、または、パスワードを忘失した際に、ユーザ I Dとパスワードを再発行する機能です。

ユーザ ID・パスワード再発行依頼は、次のような操作の流れとなります。

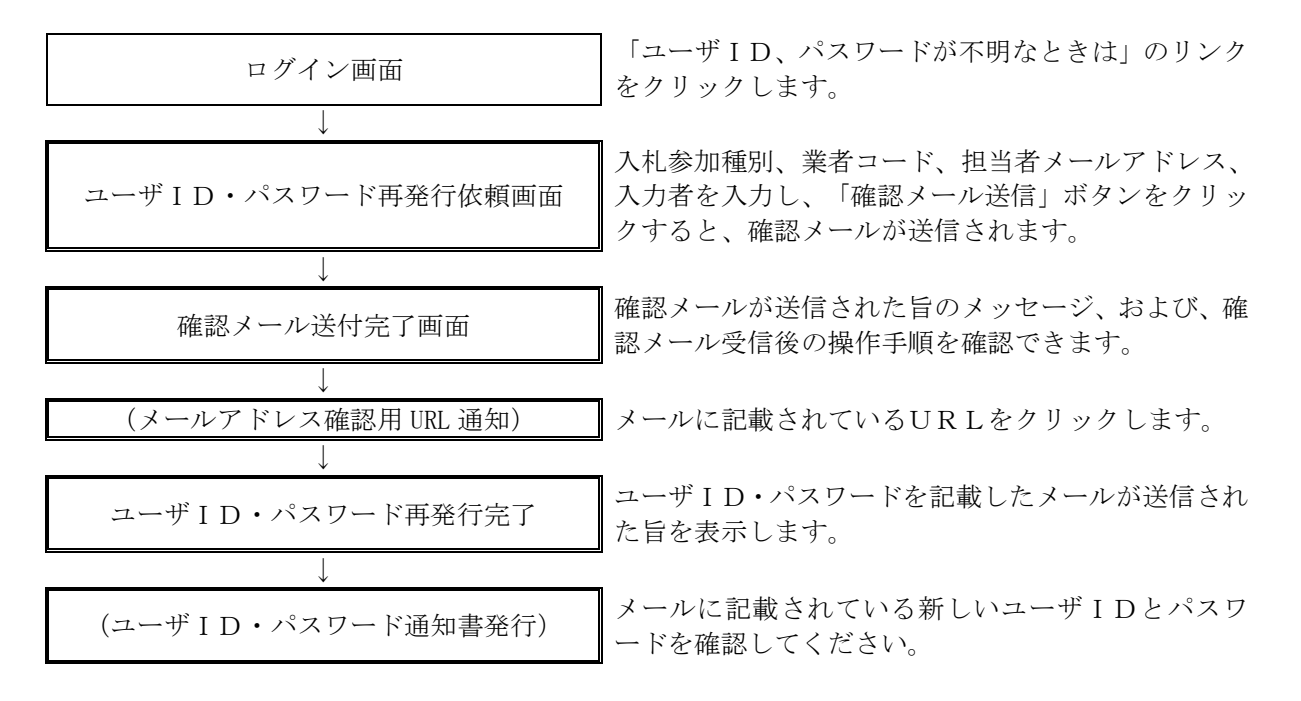

# 6.1 ログイン

ユーザ I D、パスワードが不明な場合は「ユーザ I D、パスワードが不明なときは」リンクをクリックしてください。

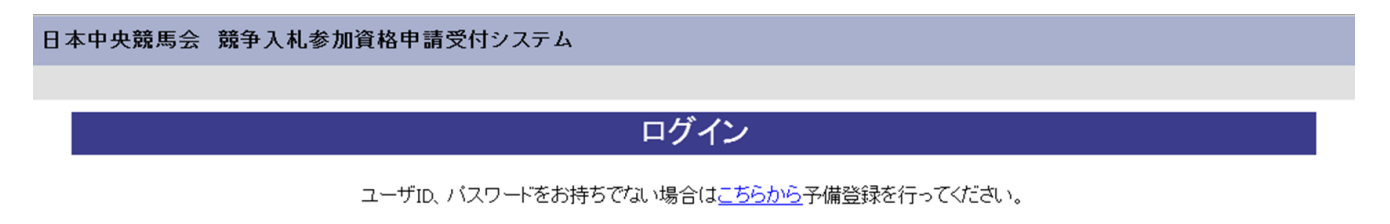

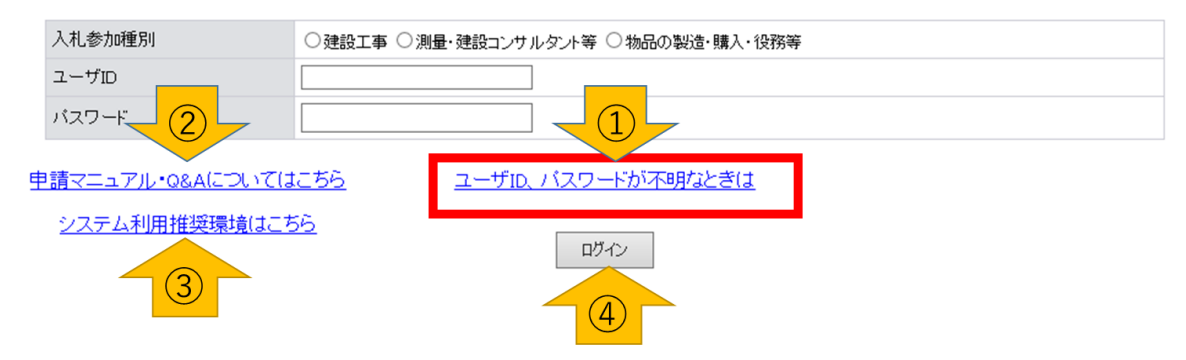

| ボタ | ボタン・リンク                      |                                                       |  |  |
|----|------------------------------|-------------------------------------------------------|--|--|
| 番号 | ボタン・リンク名称                    | 処理                                                    |  |  |
| 1  | ユーザ I D、<br>パスワードが不明<br>なときは | 「ユーザID・パスワード再発行依頼画面」へ遷移します。                           |  |  |
| 2  | 申請マニュアル・<br>Q&Aについては<br>こちら  | 申請マニュアル・Q&Aの画面を表示します。                                 |  |  |
| 3  | システム利用<br>推奨環境はこちら           | システム利用推奨環境の画面を表示します。                                  |  |  |
| 4  | ログイン                         | 入力された、ユーザ I D、パスワードを照合します。<br>照合されれば「業者メニュー画面」に遷移します。 |  |  |

トップ画面へ戻る

# 6.2 ユーザID・パスワード再発行依頼

ユーザ I D・パスワード再発行依頼に、必要な情報を入力し、「確認メール送信」ボタンをクリック します。 日本中央競馬会 競争入札参加資格申請受付システム

| ユーザID・パスワード<br>再発行依頼                 |   | → 確認メール<br>送信完了                        | → ユーザD・バスワード<br>再発行完了          |  |  |
|--------------------------------------|---|----------------------------------------|--------------------------------|--|--|
| ーーーーーーーーーーーーーーーーーーーーーーーーーーーーーーーーーーーー |   |                                        |                                |  |  |
| 入札参加種別                               | * | ●建設工事 ○測量・建設コンサルタント等 ○物品の製造・<br>購入・役務等 |                                |  |  |
| 業者コード                                | * | A0000000                               | 業者コードを入力してください。                |  |  |
|                                      | * | aa@aa.co.jp                            | 予備登録時に登録した担当者メールアドレスを入力してください。 |  |  |
| 旦当者メールアドレス                           |   |                                        |                                |  |  |

| 入力項目(注意が必要な項目のみ記載) |                                                                                                    |  |  |
|--------------------|----------------------------------------------------------------------------------------------------|--|--|
| 項目名称               | 入力条件等                                                                                                    |  |  |
| 入札参加種別             | 業者種別を選択してください。                                                                                                    |  |  |
| 業者コード              | 業者コードを入力してください。<br>※業者コードは予備登録時の「ユーザ ID・パスワード通知メール」に<br>記載されています。メールを紛失してしまった場合は JRA 業者登録事務局<br>( <u>touroku-koji@jra.go.jp</u> ) へご連絡ください。 |  |  |
| 担当者                | システムに登録されている「担当者メールアドレス」を入力してください。                                                                                                    |  |  |
| メールアドレス            | 誤ったメールアドレスを入力すると、再発行できませんのでご注意ください。                                                                                                    |  |  |
| 入力者                | ご自身の氏名を入力してください。<br>予備登録時に登録した氏名でなくても、問題はありません。                                                                                             |  |  |

| ボタン | ボタン・リンク   |                                                                                 |  |  |  |  |
|-----|-----------|---------------------------------------------------------------------------------|--|--|--|--|
| 番号  | ボタン・リンク名称 | 、                                                                               |  |  |  |  |
| 1   | 確認メール送信   | 入力内容を確認後、「確認メール送信完了画面」へ遷移します。<br>入札参加種別、業者コード、担当者メールアドレスが一致しない場合<br>は、エラーになります。 |  |  |  |  |
| 2   | リセット      | 入力内容をリセットします。                                                                   |  |  |  |  |

# 6.3 確認メール送信完了

担当者メールアドレスが正しいことを確認するため、システムより確認メールが配信されます。 ※メールの到着に時間がかかる場合もあります。しばらくお待ちいただいてから、メールをご確認 ください。

| 日本中央競馬会 競争入札参加資格申請受付システム                                                  |          |               |          |                      |  |  |  |
|---------------------------------------------------------------------------|----------|---------------|----------|----------------------|--|--|--|
|                                                                           |          |               |          |                      |  |  |  |
| 確認メール送信完了                                                                 |          |               |          |                      |  |  |  |
| ユーザID・パフワード<br>再発行依頼                                                      | <b>→</b> | 確認メール<br>送信完了 | <b>→</b> | ユーザID・バスワード<br>再発行完了 |  |  |  |
| 入力されたメールアドレスに、確認メールを送信しました。<br>メールの受信後、メール本文記載の確認用URLをグリックしてください。         |          |               |          |                      |  |  |  |
| 注意:確認用URLはバスワード発行から24時間以内のみ有効です。<br>確認用URLの有効期限を超えた場合は、手続きを初めからやり直してください。 |          |               |          |                      |  |  |  |
| 確認用URLをクリックすると、<br>ユーザIDおよびバスワードを記載したメールが自動的に送信されます。                      |          |               |          |                      |  |  |  |
| ※メールの到着に時間がかかる場合があります                                                     | •        |               |          |                      |  |  |  |
|                                                                           |          |               |          |                      |  |  |  |
|                                                                           |          |               |          |                      |  |  |  |
|                                                                           |          |               |          |                      |  |  |  |
|                                                                           |          |               |          |                      |  |  |  |

入力したメールアドレス宛に以下のメールが送付されます。(メールソフトによって表示イメージは 異なります)。届かない場合は、JRA業者登録事務局からのメールを受信できる設定となっているか、 セキュリティソフト等により迷惑メールとしてブロックされていないかなどご確認ください。 メール本文を開き、記載されている「確認用URL」をクリックして、「ユーザID・パスワード再 発行完了画面」へアクセスしてください。

2020/09/11 (金) 16:58 JRA業者登録事務局 メール通知 <jrafrom@test.co.jp> 【JRA業者登録事務局】メールアドレス確認用URL通知 宛先

#### JRA 業者登録御担当者様

下記の確認用 URL にアクセスし、 ユーザ ID・パスワード発行・再発行の手続きを完了させてください。

確認用 URL にアクセスすると、 ユーザ ID およびパスワードを記載したメールが自動的に送信されます。 ただし、メールが送信されるまでに時間を要する場合がありますのでしばらくお待ちくだ さい。

確認用 URL: http://xxxxx/xxxx/xxxxx/xxxxxxx

注意:確認用 URL には有効期限があります(発行から 24 時間以内)。 有効期限を超えた場合は、手続きを初めからやり直してください。

既定のブラウザを InternetExplorer 以外に設定されている場合は、 一度、確認用 URL をコピーして InternetExplorer のアドレスバーに 貼り直してからアクセスしてください。

メール受信の環境によっては確認用 URL が改行され、 リンクが無効になる場合があります。 その場合は確認用 URL と改行された部分をコピーして InternetExplorer のアドレスバーに貼り直してからアクセスしてください。

#### J R A 業者登録事務局

#### http://xxxxx/xxxx/xxxxx/xxxxxxx

-----

・このメールは日本中央競馬会 競争入札参加資格申請受付システムより自動的に送信しています。

このメールに対する返信にはお答えできませんのでご了承ください。

\_\_\_\_\_

申請マニュアル・Q&A についてはこちらをご参照ください。 http://xxxxx/xxxx/xxxxxxxxxxxx

-----

# 6.4 ユーザID・パスワード再発行完了

確認用URLに正常にアクセスできた場合は、以下のような画面が表示され、ユーザID・パスワード再発行完了となります。当画面を表示させると、担当者メールアドレス宛にユーザID、パスワードが記載されたメールが送付されます。

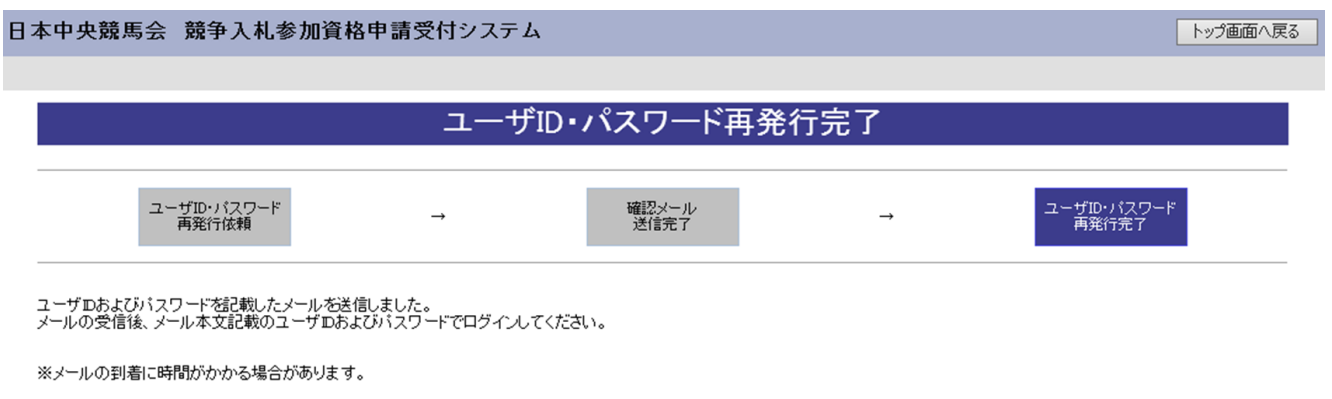

ログイン画面へ戻る

入力したメールアドレス宛に以下のメールが送付されます。(メールソフトによって表示イメージは 異なります。)届かない場合は、JRA業者登録事務局からのメールを受信できる設定となっているか、 セキュリティソフト等により迷惑メールとしてブロックされていないかなどご確認ください。また、 メールはすぐに届かない場合もあります。時間をおいて確認してください。

メール受信後、メール本文記載のユーザID、パスワードでログインすることができます。セキュ リティ確保のため、本システムにアクセスしていただき、すみやかにパスワードを変更されること をお勧めいたします。 ○ 返信 ○ 全員に返信 ○ 転送
2020/06/29 (月) 16:32
JRA業者登録事務局 メール通知 <jrafrom@test.co.jp>
【JRA業者登録事務局】ユーザID・パスワード通知

#### JRA 業者登録御担当者様

ユーザ ID およびパスワードを通知いたします。 下記のユーザ ID およびパスワードでログインしてください。 <「建設工事、測量・建設コンサルタント等」に申請された方への注意事項> 【業者コード】と【JRA登録会社番号】は、異なるものですのでご注意ください。

業者コード : A0000000
入札参加種別 : 建設工事
ユーザ ID : h000000
パスワード : 0000000

#### J R A 業者登録事務局

http://xxxxx/xxxx/xxxxx/xxxxxxx

-----

・このメールは日本中央競馬会 競争入札参加資格申請受付システムより自動的に送信しています。

このメールに対する返信にはお答えできませんのでご了承ください。

-----

申請マニュアル・Q&A についてはこちらをご参照ください。 http://xxxxx/xxxx/xxxx/xxxxxxx

.....